# Accompagnement Social Lié au Logement Gestion des données sur le site ASLL22.fr

# Écran d'accueil

Vous y retrouverez éventuellement des infos sur les nouveautés du logiciel.

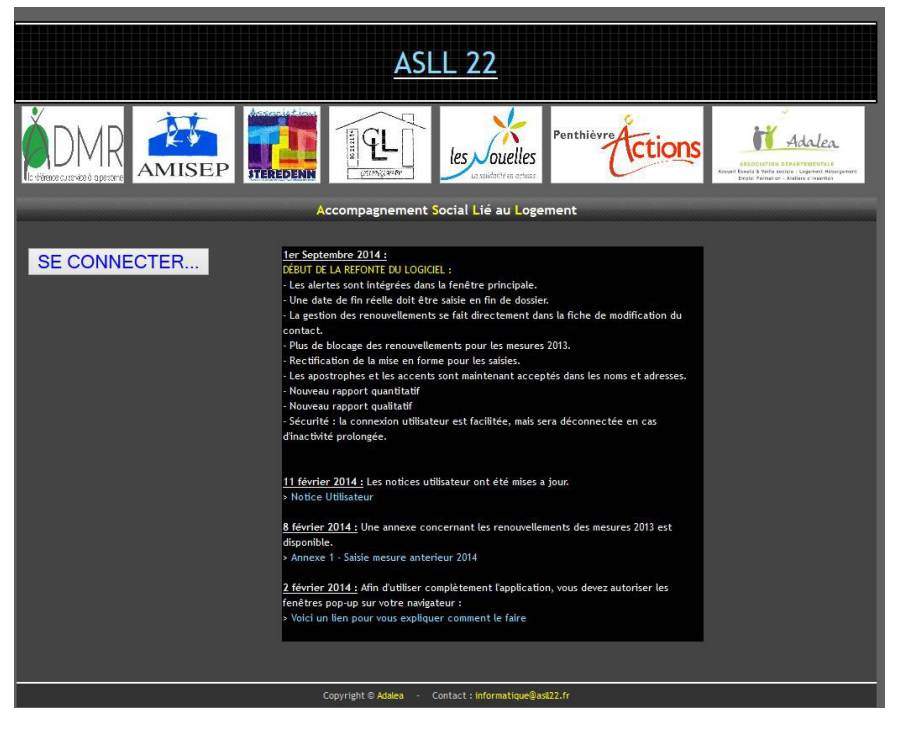

Pour entrer sur votre compte, cliquez sur le bouton « SE CONNECTER ».

Saisissez votre login (il sera automatiquement présélectionné les fois suivantes), puis votre mot de passe.Validez.

|               | ASLL            | 22                    |    |   |  |
|---------------|-----------------|-----------------------|----|---|--|
| Se Connecter  |                 |                       |    | Ĩ |  |
|               | LOGIN           | joliboisg             | ~  |   |  |
|               | MOT DE PASSE    |                       |    |   |  |
|               |                 | Valider               |    |   |  |
|               |                 |                       |    | 1 |  |
|               |                 |                       |    |   |  |
|               |                 |                       |    |   |  |
|               |                 |                       |    |   |  |
| Copyright © A | dalea - Contact | : informatique@asl22. | 'n |   |  |

Si vous être inactif sur le site pendant trop longtemps, vous devrez vous reconnecter.

### Menu principal

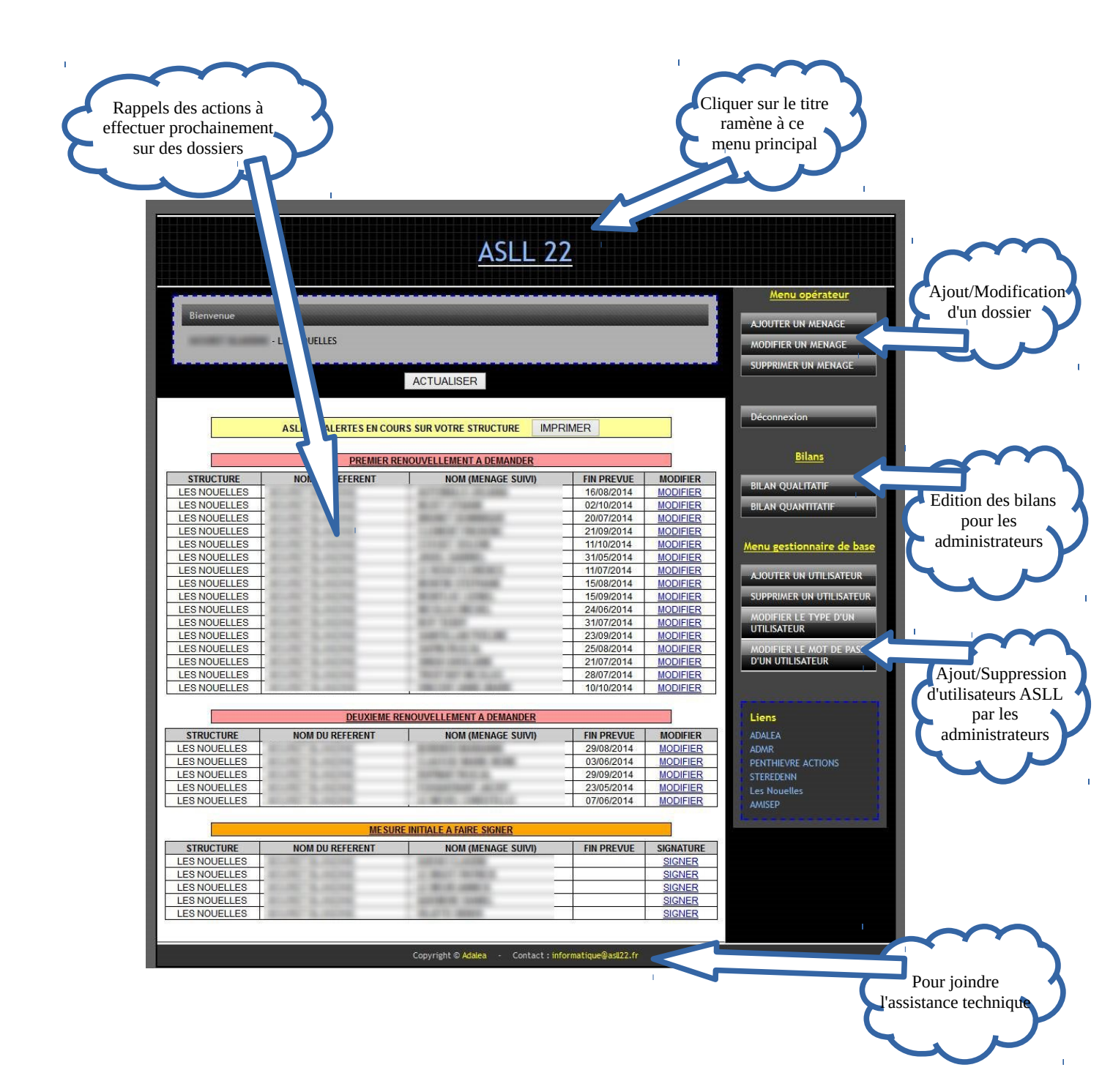

### Saisie d'une fiche contact

Cliquez dans la liste des rappels, ou sur le bouton « Modifier un ménage ». Dans ce dernier cas, vous devez sélectionner le contact dans une liste.

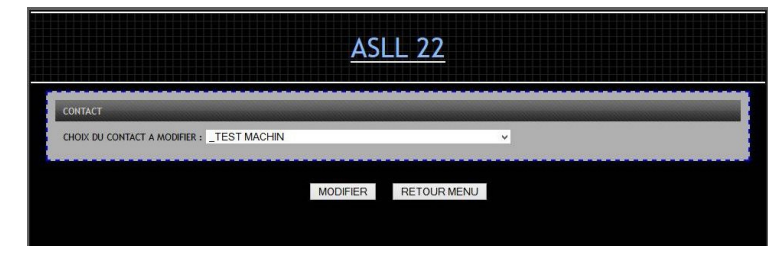

Vous arrivez alors sur la saisie des informations de ce contact :

| MODIFICATION FICHE N° 403                                                                                                    |                                        |
|----------------------------------------------------------------------------------------------------|----------------------------------------|
| ASLL 22                                                                                                    |                                        |
| CONTINUE         TEST MACHIN         DATE MASSANCE :         09/12/1975           SDLE :         FEMINININI V         MUMERO CAF :         000000                                                                                                    | Coordonnées                            |
| CODE POSTAL : Z2 VILE : S8<br>TILEPHONE : TIL PORTABLE :<br>STUATION FAMILALE : PERSONNE ISOLEE AVEC ENFANTS •                                                                                                    | de la personne                         |
| CONJUNIT<br>NOM PRENOW DJ CONJONT : DATE MASSANCE DJ CONJONT : D<br>SDE CONJONT : V                                                                                                    |                                        |
| RESSURCE SUMS RESSOURCES V MONTANT : D 3 500 EUROS V                                                                                                    |                                        |
| ORGINE CE LA CRANECE : ORGANISME HAM                                                                                                    | Suivi des<br>mesures ASLL              |
| DATE DE FINI CONTRAT PREVUE ;                                                                                                    |                                        |
| ENREGISTRER TOUT Retour au Menu                                                                                                    |                                        |
| LOGENERIT AU DEBUT DE LA MESSIRE ET MOTE POBLERAL D'INTERVENTION<br>LOGENERIT AU DEBUT DE LA MESSIRE :<br>Le menage a tri, depose anant la messire asli, une demande de logenerit flum :                                                                                                    |                                        |
| PRINCIPAL MOTIF D INTERVENTION PAR RAPPORT AU LOGEMENT :                                                                                                    |                                        |
| EN DEBUT DE MESURE, LE MENAGE A UNE MESURE DE RESILIATION DE BALL ENGAGEE AUPRES D'UN TRIBUNAL.                                                                                                    |                                        |
| EN DERUT DE MESURE, LE MENNER A UN BAU RESUL PAR ECCIÓN DE ARTICE 🔹 💙<br>En debut de mesure, le menner a recu un commandement de quitter les leux. 🛛 🗸                                                                                                    | Situation du contact<br>Avant le début |
| STUATION A LA DATE DE LA DEMANDE ASLL À DIFFICULTES REPEREES                                                                                                    | des mesures                            |
| STURION A LA DATE CE LA DEMANCE / AUX DEFORTS GET LE EDANGEUR;<br>GISTION AUMENTATE<br>AUXIONA ROBETNATE<br>AUXIONA ROBETNATE<br>REMANCE REFORMATE<br>REMANCE REFORMATE<br>REMANCE REMANDER DAS UN LOGENET<br>REMANCE REMANDER DAS UN LOGENET<br>REMANCE REMANDER DAS UN LOGENET<br>REMANCE REMANDER DAS UN LOGENET<br>REMANCE REMANDER DAS UN LOGENET<br>REMANCE REMANDER DAS UN LOGENET<br>REMANDER REMANDER DAS UN LOGENET |                                        |
| LE MENUGE A CONSTITUE UN DOSSER DE SURENCETTANENT DANS LE CADRE DES MESURES ASLL : V<br>ANEC LA BER DE LA CONSTILLER SOLA : V<br>MEC LE TRAMILLIRE SOCAL : V<br>DE FACON AUTONOME : V                                                                                                    |                                        |
| LE MENAGE A UN DOSSER E SURIERETTENENT ADMIT MECESATE UN SUM Davis LE CARRE DES MESURES AGLI ; V<br>LE MENAGE A CONSTITUE IN DOSSER DE RECOURS E EXEMPLE COMMESSION DE MEDIATION DALO (Druit Au Logement Opposable) ; V<br>MEC LE TRAMULER SOCIA: V<br>REC LE TRAMULER SOCIA: V                                                                                                    |                                        |
|                                                                                                    |                                        |
| ENREGISTRER TOUT Robur au Monu                                                                                                    |                                        |
| Copyright © Adalea · Contact : Informatique@asl22.fr                                                                                                    |                                        |

#### Nouveau contact

En cliquant sur le bouton « Ajouter un ménage », vous ouvrez un écran similaire. Le fond jaune vous rappelle que c'est une création de fiche.

Vous ne pourrez enregistrer que lorsque tous les champs obligatoires seront remplis.

| NOUVELLE FICHE                                                                                                    |
|----------------------------------------------------------------------------------------------------|
| ASLL 22                                                                                                    |
| CONTACT       NOM :       PRENOM :       SEXE :         V   NUMERO CAF :                                                                                                    |
| ADRESS : VILLE :<br>CODE POSTAL : VILLE :<br>TILEPHONE : TIL PORTABLE :<br>SITUATION FAMILIAE : · · · · · · · · · · · · · · · · · ·                                                                                                    |
| CONJOINT NOM PREMOM DU CONJOINT : DATE NAISSANCE DU CONJOINT ; DI SEXE CONJOINT : - V                                                                                                    |
| RESSOURCES : - V MONTANT ; - V                                                                                                    |
| DEMANDE ET SUIM         ORIGNE DE LA DEMANDE :         -       -         REFERENT ASIL :       -         -       -         ASSOCIATION REFERENTE :       LES NOUELLES         SIGNATURES :       -                                                                                                    |
| DATE DECISION COMMISSION ATTRIBUTION : LL                                                                                                    |
| DATE DE FIN CONTRAT PREVIE ;                                                                                                    |
|                                                                                                    |
| LOGEMENT AU DEBUT DE LA MESURE E MOTE PRINCIPAL DI INTERVENTION<br>LOGEMENT AU DEBUT DE LA MESURE : V<br>LE MENAGE A T-IL DEPOSE AVANT LA MESURE ASIL, UNE DEMANDE DE LOGEMENT HUM : V                                                                                                    |
| PRINCIPAL MOTE D'INTERVENTION PAR RAPPORT AU LOGEMENT :                                                                                                    |
| EN DEBUT DE MESURE, LE MENAGE A UN BAIL RESILIE PAR DECISON DE JUSTICE                                                                                                    |
|                                                                                                    |
| STUATION A LA DATE DE LA DEMANDE ASLL & DIFFICULTES REPEREES                                                                                                    |
| STUATION A LA DATE DE LA DEMANEE / AUX DIFFICUITES REPERES CHEZ LE DEMANDEUR :<br>GESTION BUDGETARE<br>GESTION ADMINISTRAITE<br>DEMANCE INFRUITUUSE<br>DEMANCE INFRUITUUSE<br>PROBLEME A APPENDENTE NI NOUVEU LOGEMENT<br>PROBLEME A AMENAGE DANS UN LOGEMENT<br>PROBLEME A AMENAGE DU VISINAGE<br>PROBLEME DE SANTE |
| LE MENAGE A CONSTITUE UN DOSSER DE SUBENDETTEMENT DANS LE CADRE DES MESURES ASLL : V<br>AVEC L'AIDE DE LA CONSEILLER ASLL : V<br>AVEC LE TRAMILEUR SOCIAL : V<br>DE FACON AUTONOME : V                                                                                                    |
| LE MENAGE A UN DOSSIER DE SURENDETTEMENT AVANT NECESSITE UN SUVI DANS LE CADRE DES MESURES ASLL : 💦 🗸                                                                                                    |
| LE MENAGE A CONSTITUE UN DOSSIER DE RECOURS DEVANT LE COMMISSION DE MEDIATION DALO (Droit Au Logement Opposable) : v<br>AVEC LA DIC DE LA CONSELLERE ASLL : v<br>MEC LE TRAVALLEUR SOCIAL : v<br>DE FACON AUTONOME : v                                                                                               |
| 1                                                                                                    |
| ENREGISTRER TOUT Retour au Menu                                                                                                    |
| Copyright © Adalea - Contact : informatique@asl22.fr                                                                                                    |

### Suivi des mesures

Chaque dossier commence par la saisie d'une date de commission.

| SIGNATURES :                           |            |          |                |
|----------------------------------------|------------|----------|----------------|
| DATE DECISION COMMISSION ATTRIBUTION : | 02/09/2014 |          |                |
| Signature contrat initial              |            |          |                |
|                                        |            |          |                |
|                                        |            |          |                |
|                                        |            |          |                |
| DATE DE FIN CONTRAT PREVUE :           |            |          |                |
| Clôturer la mesure                     |            |          |                |
|                                        |            |          |                |
|                                        | ENREGIST   | RER TOUT | Retour au Menu |

Lorsque la commission a donné son accord, vous devez faire signer le document correspondant au bénéficiaire de la mesure. C'est cette date de signature qui marque le début réel de la prise en charge.

Cliquez sur le bouton « Signature » pour saisir la date et le type de mesure accordée, puis enregistrez.

Vous aurez alors accès à l'étape suivante (1<sup>er</sup> renouvellement, puis 2nd renouvellement) qui se déroulera de la même manière.

Vous verrez aussi la date de fin prévue pour ce dossier.

| SIGNATURES :                           |           |           |           |      |                |  |
|----------------------------------------|-----------|-----------|-----------|------|----------------|--|
| DATE DECISION COMMISSION ATTRIBUTION : | 02/09/201 | 4         |           |      |                |  |
| DATE SIGNATURE CONTRAT INITIAL :       | 08/09/201 | 4         |           |      |                |  |
| TYPE DE MESURE :                       | MESURE    | DE 4 MOIS | <b>~</b>  |      |                |  |
| Signature 1er Renouvellement           |           |           |           |      |                |  |
| DATE DE FIN CONTRAT PREVUE :           | 08/01/201 | 5         | Í         |      |                |  |
| Clôturer la mesure                     |           |           |           |      |                |  |
|                                        |           | _         |           | 0.17 |                |  |
|                                        |           | ENREGIS   | TRER TOUT |      | Retour au Menu |  |

A tout moment, y compris lorsque la demande initiale a été rejetée, vous pouvez indiquer que le dossier est clos en cliquant sur le bouton correspondant.

| DATE DE FIN CONTRAT PREVUE : | 08/01/2015   |                    |
|------------------------------|--------------|--------------------|
| DATE DE FIN CONTRAT REELLE : | 09/12/2014   |                    |
| LOGEMENT EN FIN DE MESURE :  | LOCATAIRE PA | RC HLM OU COMMU! ~ |
|                              | ENR          | EGISTRER TOUT      |

Vous indiquerez alors la date réelle de fin du dossier (qui doit être au plus tard la date de fin prévue) ; c'est cette date réelle qui servira au calcul du financement par le CG. Pour rappel un mois doit être complet pour être payé (exemple : du 7 janvier au 7 février).

Vous indiquerez aussi le type de logement de la personne au moment de cette fin de dossier.

Pensez toujours à enregistrer.

# Édition des bilans

Les administrateurs peuvent éditer des bilans quantitatifs ou qualitatifs.

Après avoir cliqué sur le bouton correspondant, sélectionnez les critères souhaités :

| ate Début         | : 01/01/2014      | Date Fin: 31/12/2014 |   |
|-------------------|-------------------|----------------------|---|
| Afficher les      | renouvellements 🗹 |                      |   |
| Référent :        | -                 |                      | Ý |
| ou<br>Structure : | ADALEA            | ~                    |   |
| Days:             | -                 | ~                    |   |

- Référent ou association ou pays pour lequel vous souhaitez obtenir les données.
- Plage de dates pour laquelle vous voulez les données (par défaut : année en cours complète) ; ne seront pris en compte que le dossiers dont la date de première commission est avant la fin de la période choisie, et dont la date de fin est après le début de cette période. Le bilan qualitatif calcule le nombre de mois-mesures au sein de la période sélectionnée uniquement.
- Dans le bilan quantitatif, vous pouvez choisir d'afficher ou non les renouvellements.

# En cas de problème technique :

Vous pouvez contacter l'assistance par mail : informatique@asll22.fr